### PATRIOTE MALANSAC

Cette année, la ligue de football à mise en place la dématérialisation de la demande de licence. Derrière cette dénomination un peu barbare se cache que demande de licence se fera par internet. C'est pourquoi nous vous avons demandé une adresse mail. Le fonctionnement est expliqué ci-dessous.

Le club envoi à chaque licencié une demande à l'adresse mail saisie. La personne doit valider cette demande, renseigne les informations demandées, peut joindre les fichiers demandés (certificat médicale, photo).

INFO : En cas d'indisponibilité de le faire par mail, il reste toujours la possibilité de le faire par papier. Nous contacter dans ce cas.

### Tarif licence 2018-2019

### U7-U9 : 50€

#### U11 – U13 – U15 – U17 : 60 €

#### U19 et Senior : 80€

Majoration de 10€ pour U19 et U20 si non réglé avant le 10 Août

Le paiement ne se fera pas en ligne. Vous pourrez mettre votre règlement dans la boite à lettre du foyer en même temps que la fiche d'information que l'on vous transmettra par mail. La licence ne sera validée qu'une fois le règlement reçu

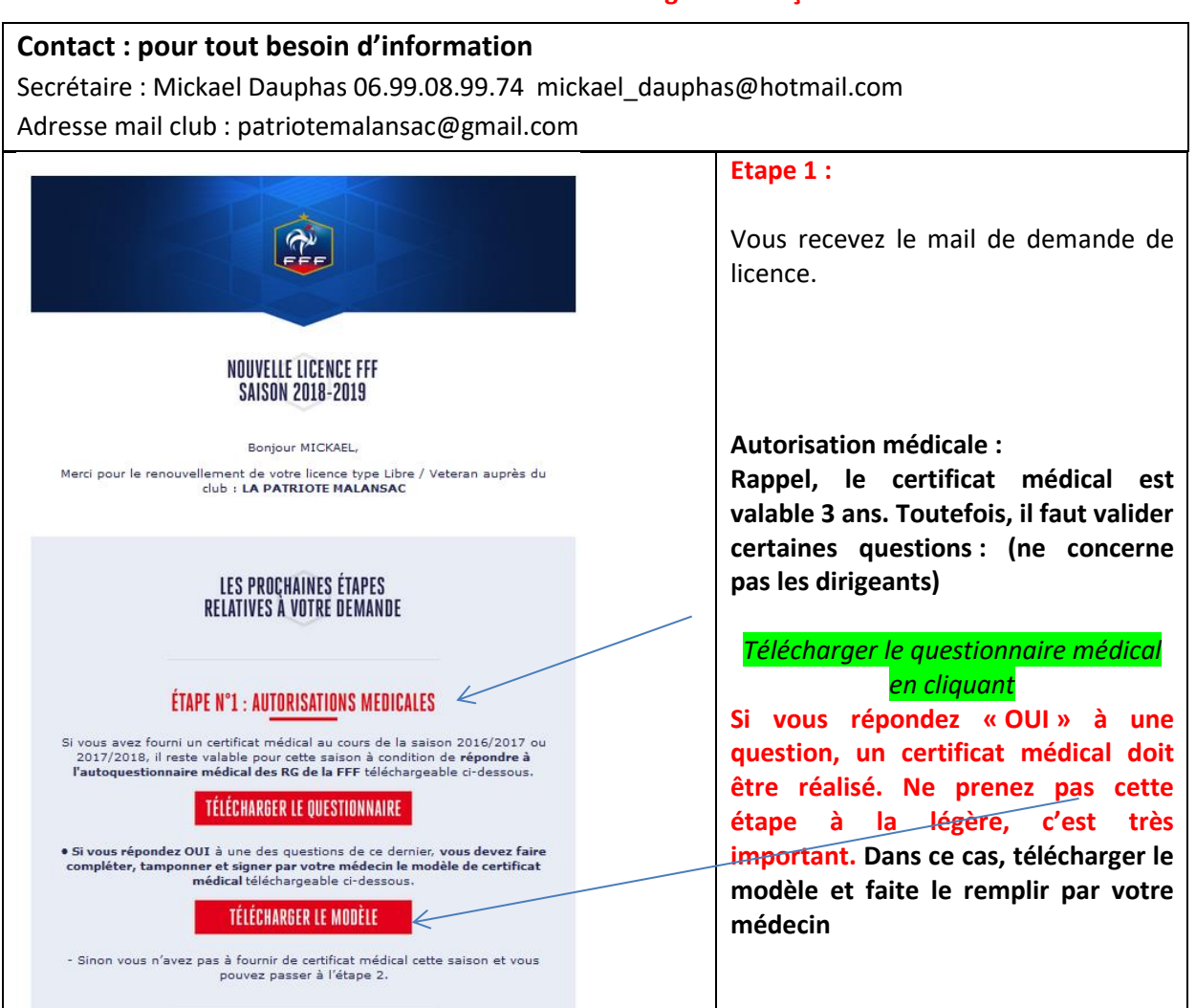

## Procédure Dématérialisation Licence saison 2018-2019

| ÉTAPE N°2 : FORMULAIRE<br>Remplir le formulaire en ligne en cliquant sur le lien ci-dessous.<br>Vous devrez éventuellement joindre au formulaire les pièces justificatives<br>suivantes :<br>Certificat médical tamponné et signé par votre médecin<br>(si vous avez répondu OUI à une des questions du questionnaire de santé)<br>Photo d'identité<br>(si la photo existante n'est plus valide)<br>REMPLIR LE FORMULAIRE<br>Dès validation par votre club et votre ligue, vous recevrez par email votre<br>attestation de Licence FFF.<br>À très vite sur les terrains ! | ETAPE 2<br><i>Cliquez sur remplir le formulaire</i>                                                                                                    |
|----------------------------------------------------------------------------------------------------|----------------------------------------------------------------------------------------------------|
| <image/>                                                                                                    | ETAPE 3<br>Après avoir cliquez sur « remplir le<br>formulaire », une fenêtre s'ouvre avec<br>vos informations personnelles.<br>Vous pouvez les modifier (adresse,<br>téléphone, mail,)<br>Une fois remplies, cliquez sur étape<br>suivante |

# Procédure Dématérialisation Licence saison 2018-2019

| CEMANICE DE LICENCE EN LIGNE 2018 - 2019                                                                                                    | ETAPE 4 : Assurance                                   |
|----------------------------------------------------------------------------------------------------|-------------------------------------------------------|
| MATURE: Reportement<br>CLUB: LA REPORT MALANSAC<br>TYPE DE LICING: Line                                                                                                    | C'ast la mâma assurance que las                       |
|                                                                                                    | C'est la meme assurance que les                       |
|                                                                                                    | années précédentes qui couvre le                      |
| Daule vitorene ersuperiori                                                                                                    | licencié suivant les conditions du                    |
| ASSURANCE                                                                                                    | de surs set                                           |
| <ul> <li>Le recogne (ou mon representant legal un mineru) avoir prin connessance, dant le document affiche ci-dessour?</li> <li>des glucultar musicarabilité civile et individuelle accidents dont je bénéficie par le béis de ma licence et de leur coût.</li> </ul>                                                                                                    | document que vous pouvez                              |
| - de la possibilité et de movime recour) y innoces.     - de la possibilité et de movime recoursi y innoces.                                                                                                    | télécharger.                                          |
|                                                                                                    | _                                                     |
| Statemer PIZMI - 17 (RUS 107 000 43)<br>Appt Collidation contacts<br>Dimensional contacts                                                                                                    | Ci wave ôter d'arread wellden en                      |
| 3 Nuc Outbert 1400 Com<br>191: 023.06.00 Par: 0.3175.94.01                                                                                                    | Si vous etes a'accora, vallaer en                     |
|                                                                                                    | cliquant sur la case à cocher                         |
| Police n°AH892767<br>RAPPELDES GADANTES INCLIGES DANS L'ASSURANCE DE LA LICENCE D'ATURÉE PAR LA LIGUE                                                                                                    |                                                       |
| L. RESPONSABILITE CIVILE<br>RESPONSABILITE CIVILE<br>RESPONSABILITE CIVILE                                                                                                    | <b>F</b> , <b>1 1 1 1 1 1</b>                         |
| DOMMARE CONFIGURA HAUBILE IT PHILIPALE CONFIGURA                                                                                                    | Et cocher la case si vous décidez de                  |
| Another contractions and the product of the state of the state of the | souscrire à des garanties                             |
| TELÉCHARGER LE DOCUMENT ASSURANCE                                                                                                    | supplémentaires                                       |
|                                                                                                    | supplementalles.                                      |
| Cacher coligatoirement tune des deux cases de mitious »<br>Il le djacide de <u>souvert</u> aux garanties complementaires et je miengage é établir moi-même les formalités d'adhérion auprès de l'assureur.                                                                                                    |                                                       |
| Cu Cu Cu Cu Cu Cu Cu Cu Cu Cu Cu Cu Cu C                                                                                                    | Si oui, le document est à remplir et à                |
|                                                                                                    | onvoyor à l'assurance par vos soins                   |
| CTARE RECCIONTE                                                                                                    | envoyer a l'assurance par vos sonis.                  |
|                                                                                                    | ETADE E i Envoi dos piòsos justificatif               |
| DEMANDE DE LICENCE EN LIGNE 2018 - 2019                                                                                                    | ETAPE 5. Envol des pièces justification               |
| CLUB : LA PATRIOTE MALANSAC                                                                                                    |                                                       |
| TYPE DE LICENCE: Libre<br>CATÉGORIE: Senior                                                                                                    | Suivant les cas, vous pouvez                          |
|                                                                                                    | táláchargar las desumants manguants                   |
|                                                                                                    | telecharger les documents manquants                   |
| IDENTITE ASSURANCE PIÈCES SIGNATURE                                                                                                    | (photo, certificat médical)                           |
|                                                                                                    |                                                       |
| PIÈCES JUSTIFICATIVES                                                                                                    | Si nécossairo, <mark>téléchargor la cortificat</mark> |
| Formats autorisés : jpeg, png, pdf                                                                                                    | Si fielessaile, telecharger le certificat             |
| Taille maximale par fichier : 5 Mo                                                                                                    | médical et la photo (pour la photo,                   |
| En remplissant le questionnaire de santé disponible icc                                                                                                    | essaver de rogner les bords)                          |
| Au moins une rénonse est « OUI »                                                                                                    |                                                       |
| Toutes les réponses sont « NON »                                                                                                    |                                                       |
| Contract Contraction of the Section                                                                                                    | En cas de soucis, pour scanner les                    |
| Certificat medical tamponne et signe (1)                                                                                                    | nièces le club nourra s'en charger nar                |
|                                                                                                    |                                                       |
|                                                                                                    | la sulte.                                             |
| ETAPE PRECEDENTE ETAPE SUIVANTE                                                                                                    |                                                       |
|                                                                                                    | Après avoir chargé les pièces, cliquer                |
|                                                                                                    | cur átana cuivanta                                    |
|                                                                                                    |                                                       |
| DEMANDE DE LICENCE EN LIGNE 2018 - 2019<br>NATURE : Renouvellement                                                                                                    | ETAPE 6 : Signature électronique                      |
| CLUB: LA PATRIOTE MALANSAC<br>TYPE DE LICENCE: Line<br>CATIFICATION CONTRACTOR                                                                                                    |                                                       |
|                                                                                                    | Remplir le nom du signataire                          |
|                                                                                                    | (représentant légal reureur mineur)                   |
| JUSTICATIVE SERVICE                                                                                                    | (representant legal pour un mineur)                   |
| SIGNATURE ÉLECTRONIQUE                                                                                                    | Cocher la case de certification sur                   |
| Je souzsigné(e)* DAUPHAS AMERARC                                                                                                    | l'honneur                                             |
| De certifie sur l'honneur l'exacthusés des plètes justificatives et renseignements fournis dans le présent formulaire de demande de licence."                                                                                                    | Cliquor cur « cignor et coumettre la                  |
| La domital personalita incuttas populá a la m. tost operator trabanezitativanya pera la materia da serveda esta parten de transferante a consecuencia esta parten de transferante a consecuencia esta<br>O das, Danas a la la materia da la valoritaria esta esta la materia da la presenta da esta de trabanezita da est<br>esta parten a antenimista da la consecuencia esta esta esta esta esta esta esta est                                                                                                    | ciquel sul «signel et soumettre la                    |
| Upus et des Dateits du par auchter poort 4 Facheux suitente : PFC Geregondent internation att übertik. Et beutreate de Generik, 1533 E Ares Calen 15.                                                                                                    | demande »                                             |
| ÉTAPE PRÉCÉDENTE SIGNER ET SOUMETTRE LA DEMANDE                                                                                                    |                                                       |
|                                                                                                    |                                                       |
|                                                                                                    |                                                       |
|                                                                                                    |                                                       |

# Procédure Dématérialisation Licence saison 2018-2019

| <image/> <image/> <image/> <image/> <text><text><text><text><text><text><text><text><text><text><text></text></text></text></text></text></text></text></text></text></text></text>                                                                                                    | ETAPE 7 : Licence signée !<br>La demande de licence est effectuée<br>et envoyée au club pour validation.<br>Le club vérifiera les informations et<br>validera la demande si tout est ok et<br>que le paiement de la licence est<br>effectué.<br>Cliquez sur fiche inscription club |
|----------------------------------------------------------------------------------------------------|----------------------------------------------------------------------------------------------------|
| AUTORISATIONS                                                                                                    | ΓΤΔΡΕ 8 ·                                                                                                    |
| Je soussigné ou Je soussignée MICKAEL DAUPHAS                                                                                                    |                                                                                                    |
| <section-header></section-header>                                                                                                    | Remplir les différentes sections et<br>valider le document                                                                                                    |
| ANAULER     VALIDER     Les données personnelles recueilles font l'objet de traitements informatiques aux fins de traitement des demandes et de gestion des licenciés. Elles     sont detenées aux Clubs Destrict, tigues, à la FFF et aut opposition ci-destus, à nos parenariaes. Conformiément à la Lo Informatique et Libertés     « Joi nº73-17 do janvier 1978 manifiés), le demandeur beñéric du no de d'accès, de recettacion et d'opposition aux ju la     concernent. Le demandeur peut execter ces diobs et obtenir communication des informations le concernent, en fadresant à la FFF par mail à =     cil.m@mff.fr = ou par courier à l'adresa suivante :FFF. Correspondent informatique et Libertés. 37 boulevard de Gienele, 7578 Pair Cadex 15. |                                                                                                    |

## Bonne saison à tous !